# HTML šablona v MarushkaDesignu

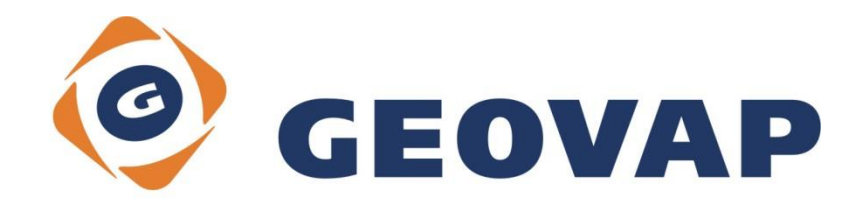

## OBSAH

| 1 | CÍL PŘÍKLADU                            | .2 |
|---|-----------------------------------------|----|
| 2 | PRÁCE S PŘÍKLADEM                       | .2 |
| 3 | UKÁZKA DIALOGOVÉHO OKNA                 | .3 |
| 4 | STRUČNÝ POPIS PŘÍKLADU V MARUSHKADESIGN | .4 |

### 1 Cíl příkladu

V tomto příkladu si ukážeme nastavení informačního dotazu s HTML šablonou v MarushkaDesignu. Příklad byl vytvořen ve verzi 4.0.1.0 a nemusí tedy být kompatibilní se staršími verzemi.

#### 2 Práce s příkladem

- Do složky c:\MarushkaExamples\ rozbalíme obsah souboru HTMLTemplate\_CZ.zip. Cílovou složku je nutné respektovat kvůli provázanosti cest s projektem. V případě umístění souborů do jiné cesty by nebylo možné s příkladem pracovat.
- V prostředí MarushkaDesignu otevřeme projekt HTMLTemplate\_CZ.xml.
- Označíme formální vrstvu GS\_TABLE, v kontextovém menu vybereme Data Načti vše:

| Datové zdroje / Formální v | vrstvy          |   |              | ņ | × |
|----------------------------|-----------------|---|--------------|---|---|
| Datové zdroje              |                 |   |              |   |   |
|                            |                 |   |              |   |   |
|                            | Formální vrstvy | • |              |   |   |
|                            | Data            | • | Načti vše    |   | ì |
|                            | XML             | • | Načti pohled |   | 1 |
|                            | Export          | • |              | _ |   |
|                            |                 |   | ·            |   |   |

• V mapovém okně zvolíme zobrazit "Vše":

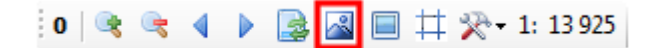

• Spustíme lokální webový server:

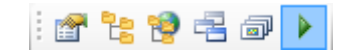

#### 3 Ukázka dialogového okna

Obr 1: Výsledek informačního dotazu "Informace"

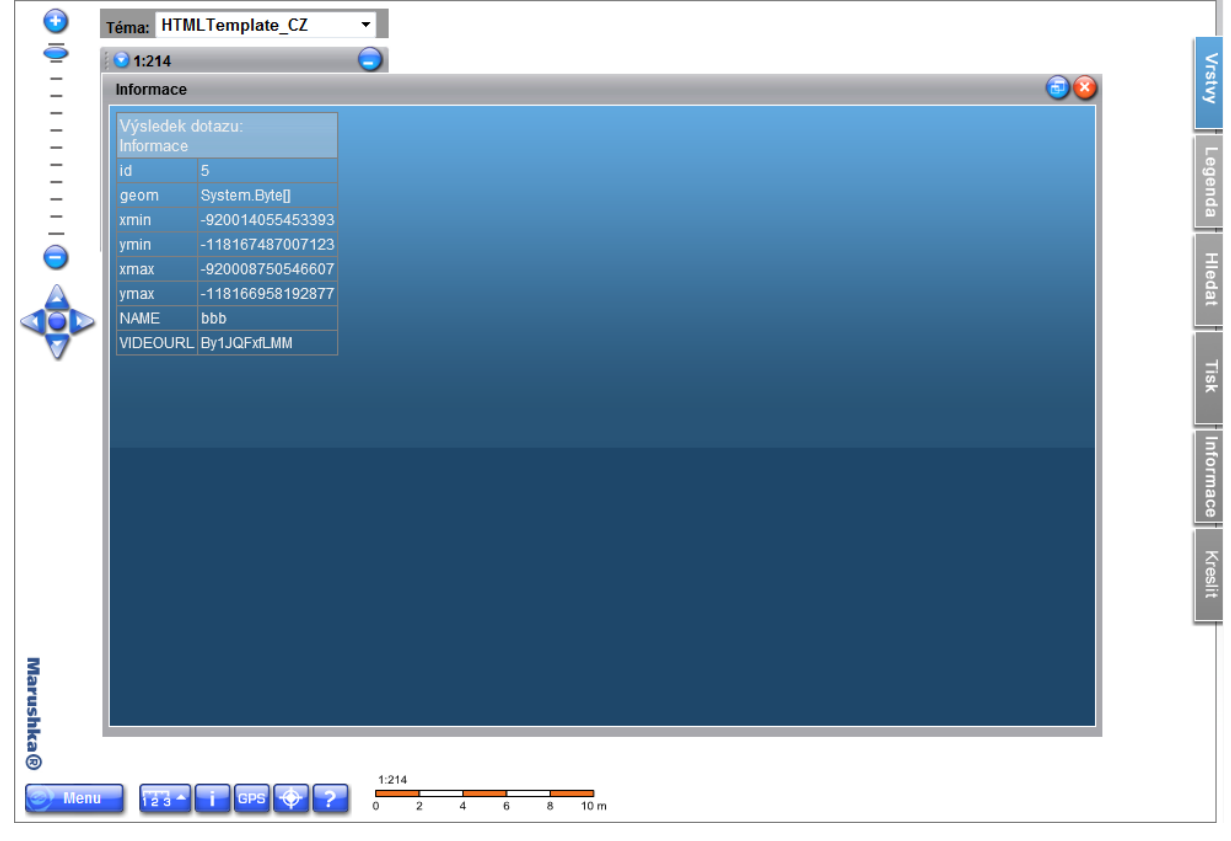

#### Obr 2: Výsledek informačního dotazu "Informace HTML"

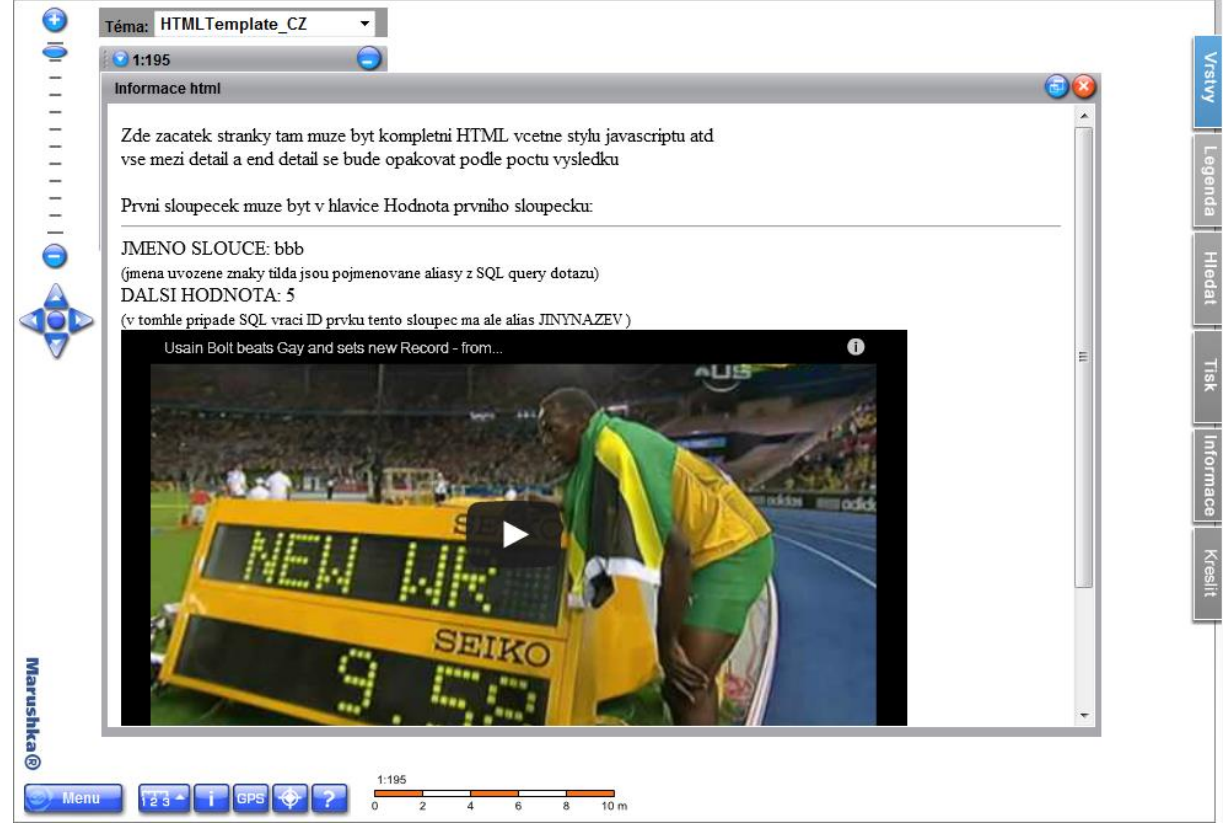

#### 4 Stručný popis příkladu v MarushkaDesign

Testovací příklad obsahuje databázi v SQLite, ve které je jedna publikační vrstva. V datovém zdroji je jedna formální vrstva odkazující se na fyzickou vrstvu (databázovou tabulku). Nositelem dat je fyzická vrstva (databázová tabulka) "GS\_TABLE".

Fyzická vrstva GS\_TABLE má ve vlastnosti *DBColumnsToClient* pomocí příkazu *SET\_INFO\_ICON\_TEXT* nastaven text informační ikony, zde je to konkrétně sloupec NAME. Pomocí příkazu *SET\_INFO\_ICON\_LABEL* je nastaven dodatečný popisek informační ikony, který se zobrazí po najetí kurzoru myši, zde je to konkrétně "*popisek při on mouse*".

Projekt obsahuje 2 informační dotazy v knihovně dotazů.

Prvním dotazem je dotaz "*Informace*", který vybere a zobrazí všechny záznamy o elementu s ID odpovídajícím ID vybraného elementu a vypíše je ve vyskakovací bublině. Definice tohoto dotazu je uvedena ve vlastnosti dotazu *SlqStmtTemplate*, jeho hodnota je: SELECT \* FROM GS\_TABLE WHERE ID=~ (long) ID~.

Druhý dotaz je nazván "*Informace html*", jeho výsledek je zobrazen ve vyskakovací bublině (typ umístění výsledku definuje vlastnost *ViewStyle*).

Vlastnost *SqlStmtTemplate* (což je SQL šablona dotazu) definuje samotný informační dotaz. SQL výraz je ve tvaru: SELECT <seznam sloupců> where ID=~ID~ kde ID je identifikátor grafického elementu.

V našem konkrétním případě je *SqlStmtTemplate* definován následujícím výrazem: SELECT name "NAZEV", id "JINYNAZEV", VIDEOURL "URL" FROM GS TABLE WHERE id=~(long)ID~.

Tedy z grafické tabulky GS\_TABLE pro vybraný grafický element vybíráme sloupec name pod aliasem "NAZEV" sloupec ID pod aliasem "JINYNAZEV" a sloupec VIDEOURL pod aliasem "URL". Pokud jsme tento dotaz v této podobě otestovali, dostali bychom, jako výsledek tabulku, kde v pravé části jsou jména vybraných sloupců (aliasů) a v levé části tabulky hodnoty vybraného řádku.

Ve vlastnosti *ResultTemplate* však máme definovanou tzv. HTML šablonu, pomocí které můžeme výsledek sql dotazu přeformátovat tak, že z obyčejné textové tabulky (v předcházejícím dotazu) jsme schopni definovat (vysázet/zalámat) buď složitější HTML dokument, nebo dokonce generovat interaktivní webovou stránku s funkčními JavaScripty a definicemi CSS stylu. Výsledek informačního dotazu po substituci výsledku SQL dotazu do HTML šablony je kompletní a hlavně standartní HTML stránka, takže omezení vzhledu a funkčnosti je limitováno pouze omezením HTML, JAVASCRIPTU a CSS.

HTML šablona, jak již bylo řečeno, je standardní HTML stránka obsahující dvě speciální značky a to ~DETAIL~ a ~DETAIL\_END~. Tyto značky nám rozdělují dokument na tři části a to:

a) Hlavičku HTML dokumentu tj. část od začátku po značku ~DETAIL~

b) Tělo dokumentu tj. část od značky ~DETAIL~ po ~DETAIL\_END~, pokud SQL výraz vrací více než jeden záznam, tak se tělo dokumentu opakuje pro každý záznam. Tělo dokumentu může dále obsahovat speciální značky pro substituci aliasů výsledku SQL dotazu, tyto značky jsou ve tvaru ~JMENO\_ALIASU~

c) Patičku dokumentu tj. ~DETAIL\_END~ až poslední znak šablony.

Samotná substituce pak probíhá tak, že výsledná HTML stránka je definována složením hlavičky dokumentu.

Dále pro každý řádek výsledku SQL dotazu se připojí jedno tělo dokumentu (tj. část mezi značkami detail a end\_detail). Pro každý sloupec s aliasem "ALIAS\_SLOUPCE" výsledku SQL dokumentu se pak provádí substituce. Tj. v těle dokumentu se nahradí řetězec ~ALIAS\_SLOUPCE~ za jeho aktuální hodnotu zpracovávaného řádku. Pokud se v textu těla dokumentu řetězec ~ALIAS\_SOUPCE~ nenajde, nic se neděje a substituce se pro daný sloupec neprovede.

Následně je připojena patička dokumentu. V hlavičce dokumentu lze rovněž definovat značky ~ALIAS\_SLOUPCE~ v tomto případě se provádí substituce hodnot prvního řádku výsledku SQL dotazu.

V našem aktuálním případě tělo dokumentu obsahuje následující značky: ~NAZEV~, ~JINYNAZEV~ a ~URL~, tyto značky jsou nahrazeny hodnotami výsledku. Výsledná HTML zobrazí k příslušnému prvku

záznamy: JMÉNO SLOUPCE: v něm je hodnota aliasu ~NAZEV~ (konkrétně hodnota bbb), DALŠÍ HODNOTA: v něm je hodnota aliasu ~JINYNAZEV~ (konkrétně hodnota 5) a iframe s URL na video (konkrétně hodnota By1JQFxfLMM, což je klíčová část kódu URL stránky).